保護者様

つくばみらい市立富士見ヶ丘小学校長 岩瀬 由美子

立哨ボランティア登録に係るアプリの試行について(お願い)

啓蟄の候、保護者の皆様にはますますご健勝のこととお喜び申し上げます。日頃より本校教育の 推進にご理解とご協力をいただき、ありがとうございます。

さて、標記の件について、児童の安全な登校のため、保護者の皆様には多大なるご協力をいただ いているところです。中には今年度10回以上も立哨していただいている方も多数おります。児童 の安全確保は教職員だけでは限界があるため、保護者の皆様のご協力には深く感謝申し上げます。

しかしながら現在、立哨ボランティアにお申込みいただいても、迅速な対応ができておらず、ご 不便やご迷惑をおかけしている状況です。

そこで、本校PTA本部のご協力により、専用のアプリを導入することとなりました。 つきましては、下記の通り試行しますので、ご理解とご協力をお願いいたします。

記

- **1 目的** 立哨ボランティアの登録、キャンセル等を迅速に行うため
- 2 導入するアプリ 富士見ヶ丘小学校ボランティア予約サイト (https://fjm-cjg9cte6gza7eda5.japaneast-01.azurewebsites.net/)

#### 3 アプリで可能となること

- ・立哨ボランティアの登録、キャンセル、閲覧
- ・立哨場所の確認
- **4 試行期間** 令和7年3月12日(水)から4月30日(水)まで

#### 5 お願い

- ・2~3度アクセスしてみてつながらないときには、時間をおいてからアクセスしてください。
- ・閲覧には「パスワード」(共通)が必要です。
- ・立哨ボランティアの登録、キャンセルには、「合言葉」(1家庭1つ)が必要です。
- ・「パスワード」、「合言葉」は、紙媒体で本日配付しました。

#### 6 その他

- ・試行期間の状況を踏まえ、本実施いたします。
- ・4月1日以降も、現在の学年組、「合言葉」で、 ボランティアの登録、キャンセルが可能です。
- ・3月11日(火)19時までに、学校へご連絡
   いただき、ボランティアの申込をされた方は、
   アプリに反映されています。

| 問合せ先             |
|------------------|
| つくばみらい市立富士見ヶ丘小学校 |
| 教頭               |
| 電話 0297-34-1223  |

### 富士見ヶ丘小学校ボランティア予約サイトが稼働します!

富士見ヶ丘小学校ボランティア予約サイトが動き始めました。

つきましては、下の表の中にある QR コード、または以下の URL からアクセスを お願いします。

https://fjm-cjg9cte6gza7eda5.japaneast-01.azurewebsites.net/

アノビバをすると、ダイのの画面がでます。
パスワードの欄には以下を入力してください。
(略)
3月12日(水)に児童に配付した紙媒体に記載してあります。

下表の合言葉は、予約をするときや予約を確認するときに使います。 ご家庭によって合言葉が異なりますので大切に保管をお願いします。

| クラス・出席番号 | 1年7組1番  |          |
|----------|---------|----------|
| 名前       | ふじみ ふじこ | (QR コード) |
| 合言葉      | しょうがっこう |          |

※使用しているサーバの都合上、エラーが起きることがあります。 2~3度アクセスしてみてつながらないときには時間をおいてから アクセスしてください。

アクセスをすると、以下の画面がでます。

### ボランティア予約操作説明

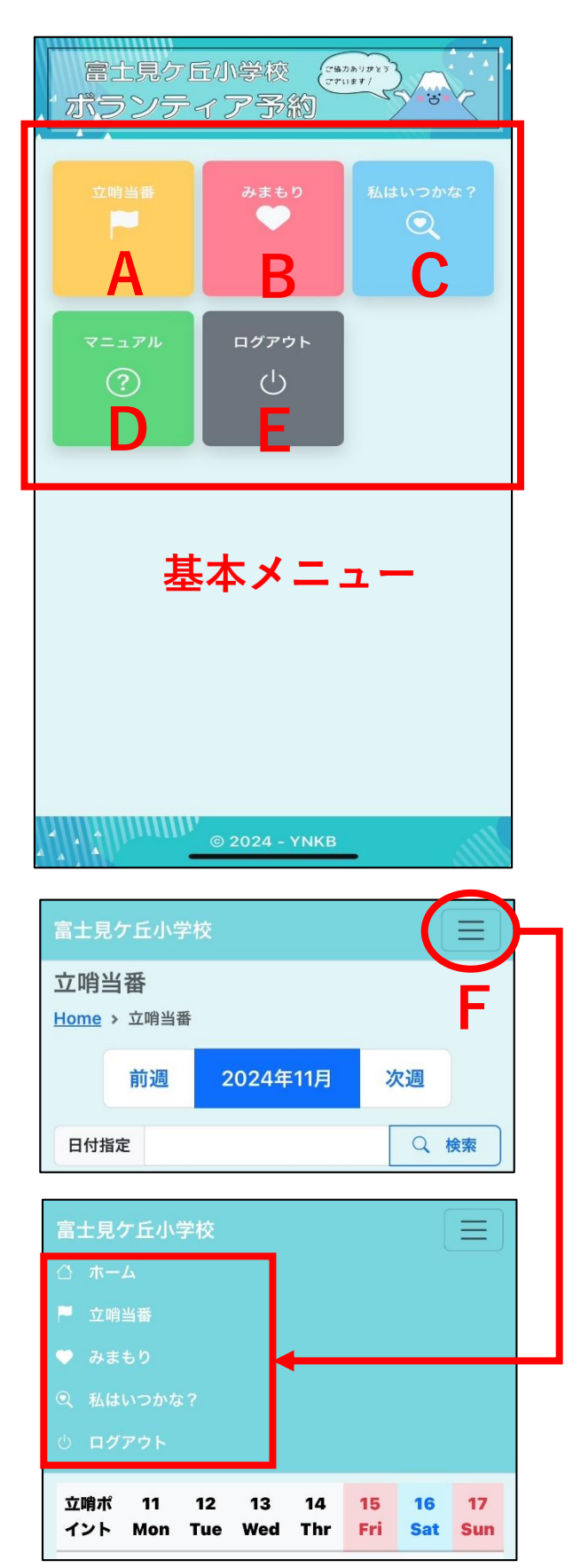

## A 立哨当番

立哨当番予約ができます。

# B みまもり

みまもり予約ができます。

# **C** 私はいつかな?

登録した立哨当番・みまもりが検索がで き、確認と削除ができます。 ※削除は3日前までです。それ以降は 学校連絡してください

# D アプリ操作説明書

アプリの使い方で分からない事がある時 説明書をお読みください。

# E ログアウト

ログアウトができます。

## F 三本線のアイコン

ホーム画面以外の画面へ進むと、右上 に三本線のアイコンが表示されます。 開くとメニューが出てきます。

注意:スマートフォンの戻るボタンは使 用できません。**アプリ内の戻るボタン**を ご使用ください。

## <u>立哨当番予約</u>

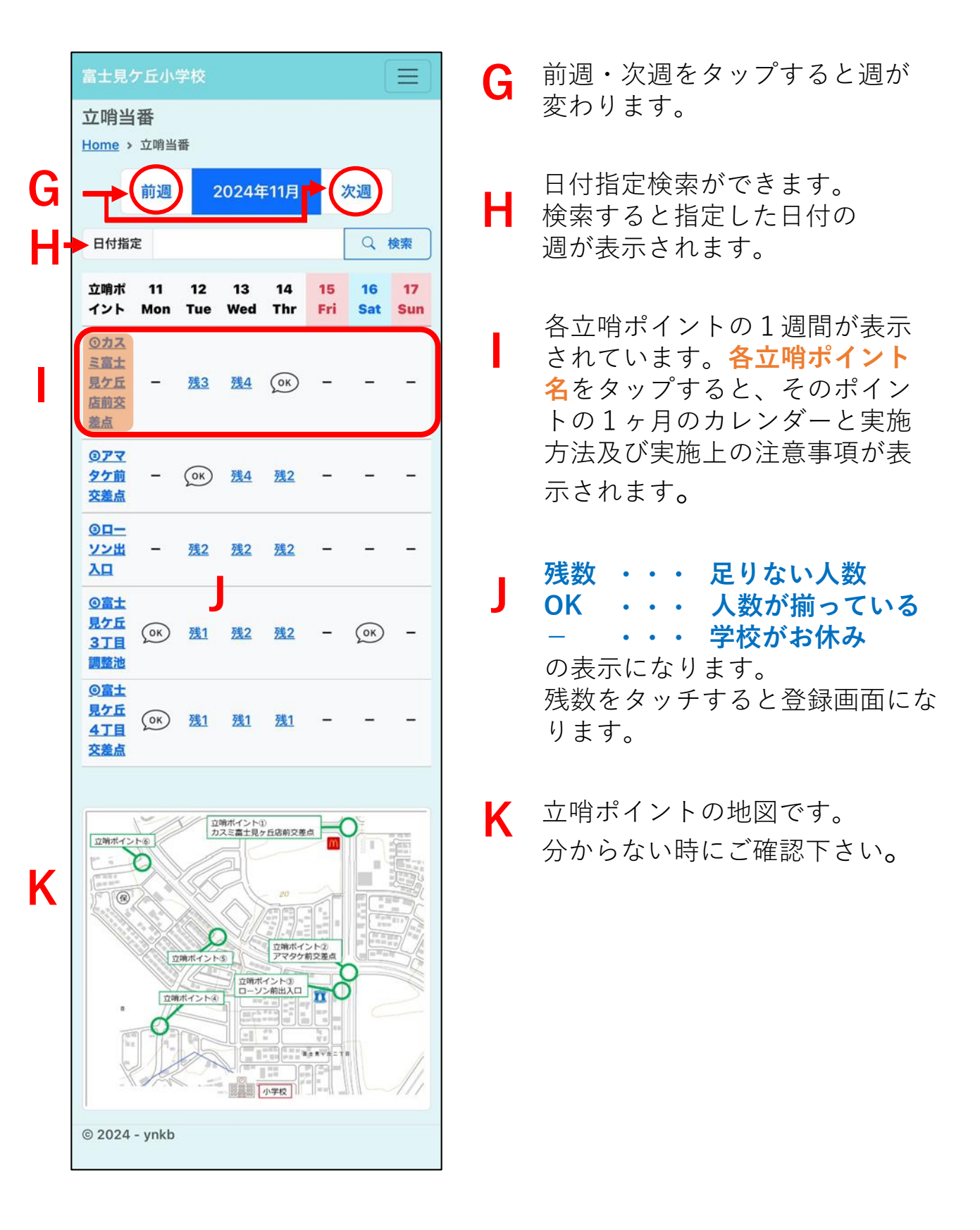

### 立哨当番予約の仕方

- ① 立哨当番が出来る日をタップして選ぶ。
- ② 登録をする。 学年、クラス、出席番号、合言葉を入力して確認ボタン をタップします。学年、クラス、出席番号、合言葉、が合ってないと 次へ進めません。

※合言葉は年度毎に変わりますので、ご注意下さい。また、きょうだいが いる場合は、どのお子様で登録していただいて問題ありません。きょうだ いで合言葉は統一されています。

| 立哨当番登録  | > 立暗当番登録       |   |   |           |     |                   |
|---------|----------------|---|---|-----------|-----|-------------------|
| 立哨ポイント  | ①カスミ富士見ケ丘店前交差点 |   |   |           |     |                   |
| 当番日     | 2024/11/12     |   |   |           |     |                   |
| 学年      |                | ~ |   |           |     |                   |
| クラス     |                | ~ |   |           |     |                   |
| 出席番号    |                | ~ | ( |           |     | <b>`</b>          |
| 合言葉     |                | - |   | 会言葉<br>ホイ | は必ず | <b>ひらか</b><br>ださい |
| 確認 キャンセ | JL             |   |   |           |     |                   |

③ 確認画面が表示されます。間違いがないかご確認下さい。

④ 確認画面で登録ボタンをタップしたら登録完了です。

みまもり予約

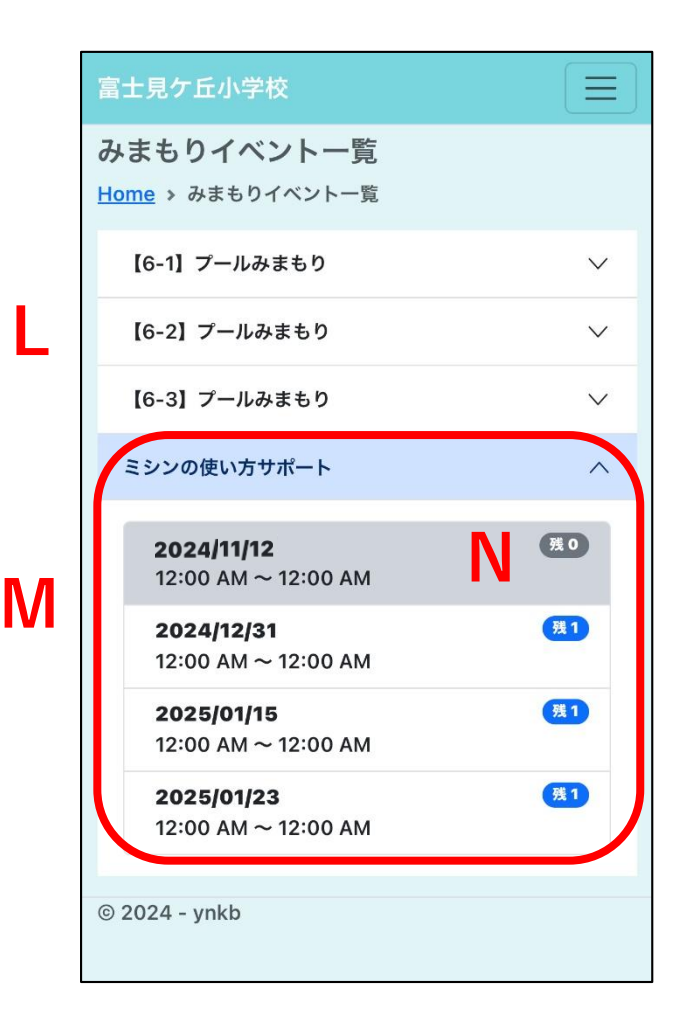

\_ みまもり一覧です。

- M 一覧の中から選びタップす ると日時の詳細が表示され ます。
- N 残数がある場合がみまもりが 必要な所です。残0は、他の 保護者の方がすでにご協力い ただいている事になります。

### <u>みまもり予約の仕方</u>

- Lのみまもり一覧から選びタップする。
- ② Mの詳細の中から選びタップ。
- ③ 登録をする。(以下は立哨当番と同じ方法)
- ④ 確認画面が表示されます。ご確認下さい。
- ⑤ 確認画面で登録ボタンをタップしたら登録完了です。

<u>私はいつかな?</u>

| 私はいつかな?<br>Home > 私はいつかな?                                                                                              |                                                                                                    |
|----------------------------------------------------------------------------------------------------|----------------------------------------------------------------------------------------------------|
| 学年     、       グラス     、       カラス     、       出席番号     、       合言葉     、       〇 検索        立哨当番        当番日     立喃ポイント | <ol> <li>学年、クラス、出席番号、合言葉を<br/>入力して検索ボタンをタップします。<br/>学年、クラス、出席番号、合言葉、<br/>すべてが合ってないと検索できません。</li> </ol> |
| みまもり<br>イベント名 日時                                                                                                    |                                                                                                    |
| Q 検索       立哨当番       当番日     立哨ボイント       2024/11/12     ①カスミ富士見ケ丘店前交差点                                               | <ol> <li>2 検索すると、登録した詳細が表示され<br/>ます。キャンセルの場合は削除ボタン<br/>をタップしてください。</li> </ol>                          |
| みまもり       イベント名     日時       ミシンの使い方サ<br>ポート     2024/11/12<br>12:00 AM ~ 12:00<br>AM                                 | ただし、ここでキャンセルできるのは<br><b>3日前まで</b> です。 <b>それ以降は、学校へ</b><br>連絡してください。                                    |
| [6-1] ブールみま<br>もり<br>AM<br>2024/12/02<br>12:00 AM ~ 12:00<br>AM                                                        |                                                                                                    |
| Home > <u>私はいつかな?</u> > みまもり予約削除<br>▲ みまもり予約を削除します。よろしいですか?                                                            | ③ 削除確認画面です。確認してから削除<br>ボタンをタップしてください。                                                                  |
| 1ハノトム     10-11 ノールみまもり       日時     2024/12/02 00:00 ~ 00:00       学年     1                                           | <ul><li>④ 削除完了です。</li></ul>                                                                            |
| クラス     1       出席番号     1       削除     キャンセル                                                                          |                                                                                                    |